## MANUAL DE CONSULTA DE FICHA DE PROPINAS E REFERÊNCIAS MULTIBANCO

1. Deve fazer autenticação no portal da Escola a que pertence (por norma, na 1ª vez que acedem ao portal é solicitada a alteração da senha)

| -71<br>IPS ESE                                                                                                    | Instituto Politécnico de Setúbal<br>Escola Superior de Educação                    | ø |
|----------------------------------------------------------------------------------------------------|------------------------------------------------------------------------------------|---|
| IPS<br>ESE/IPS<br>Notícias                                                                                         | Autenticação<br>A sua senha Expirou!                                               |   |
| Organização<br>Interna<br>Cursos                                                                                   | Por razões de segurança, pedimos-lhe que altere de imediato a sua senha de acesso. |   |
| Estudantes<br>Internacional<br>Projetos                                                                            | Para alterar a senha clique aqui.                                                  |   |
| Comunidade<br>Pesquisa                                                                                             |                                                                                    |   |
| Contactos<br>Utilicador:<br>Senha:<br>Senha:<br>Validar<br>Esurecia Jaka senha<br>da acasa2<br>Maga da ESE Setubal |                                                                                    |   |

2- Após o Login aparece o primeiro e último nome do utilizador, ao clicar por cima do mesmo irá apresentar a imagem abaixo;

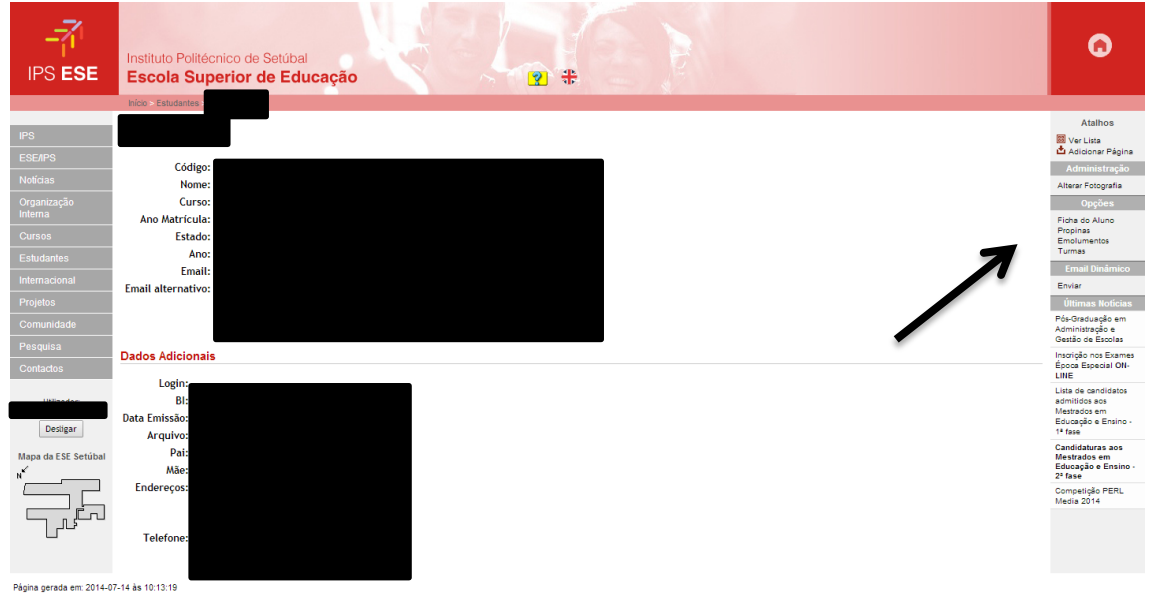

3 – No canto direito existem várias opções para o estudante. Para consultar a ficha de propinas e respetivas referências multibanco deve clicar em Propinas.

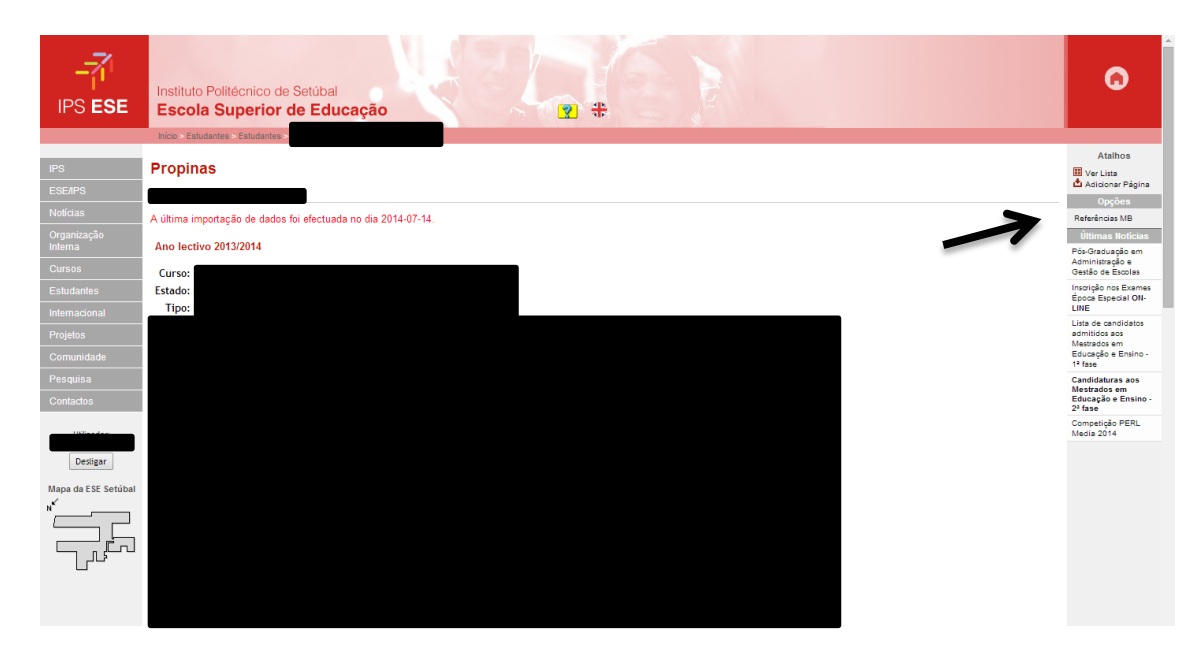

4 – Como o estudante ainda não está inscrito nas unidades curriculares, não é possível verificar as prestações de propinas mas, para a validação de matrícula/inscrição é necessário fazer o pagamento da 1ª prestação de propina e taxa de matrícula/inscrição, sendo assim deve clicar por cima da Opção Referências multibanco e aparecerá a seguinte página:

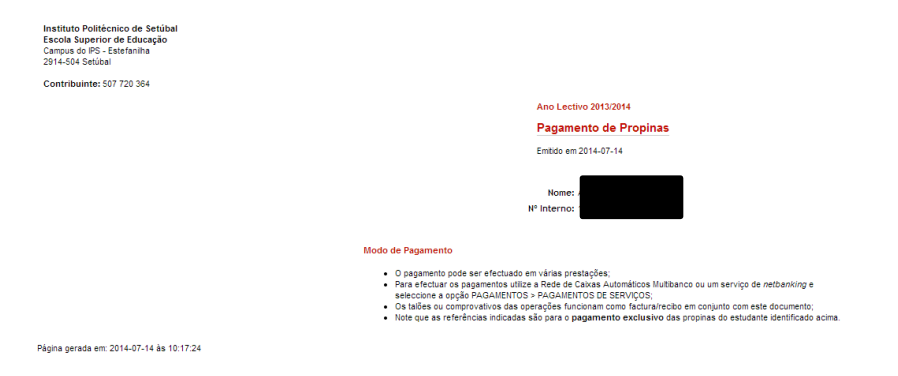

Última actualização: 2009-02-04